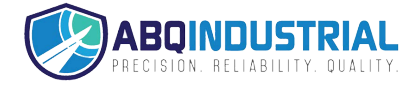

# Instruction manual for Corona discharge checker MK 720

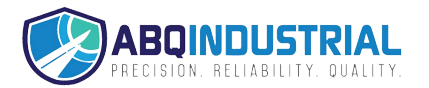

# Introduction

Thank you for purchasing Corona Discharge Checker MK-720 (hereinafter called "the checker") . To ensure your safety and prevent the danger, please read "Safety Cautions" carefully and make sure to use the checker correctly.

•JFE Advantech cannot accept any responsibility for misuse of this product, for any damaged to the product that occurs during use, for any defects, or for any damages resulting from use of this product, except in cases where it can be proven legally responsible for these.

•JFE Advantech cannot accept any responsibility for damages or financial losses resulting from loss of data caused by failure or repair of the checker, battery drainage or any other reasons. We recommend that critically important data be backed up on multiple data storage media. In addition, under any circumstances we cannot accept any responsibility for loss or damage of data stored in the instrument.

•Specifications and functions of this product including accessories are subject to change without notice for the purposes of continual improvement.

•The contents of this users' manual are subject to change without notice.

•If you find any errors in this manual or find its contents difficult to understand, please contact us.

•JFE Advantech cannot accept any responsibility for a damages or financial losses resulting from the use of this user's manual or or the checker or on for any claims from third party.

•If your user's manual was incorrectly bound or incomplete, please contact us for a replacement.

# Safety cautions

Some important points to be observed are listed to ensure and correct use of the product. It contains to avoid the danger of harming yourself or others and to avoid the risk of property damage. Read all explanations carefully and make sure to use the checker correctly.

# Explanation of icon types

denotes "points to be careful about."

denotes "actions that must be done."

denotes "actions that must be avoided."

Meaning of specific icons:

Unspecified general cautions, warnings and danger alerts

Other general actions that should be taken

Do not disassemble

Do not wet or expose to moisture

Do not touch with wet hands

Other general actions that should be avoided

Contraction of the second second seco

# •Points to remember when using the instrument

| Ŵ       | larning: Ignoring this caution constitutes improper use of the instrument and presents a risk of causing fatality or serious injury.                                                                                                    |  |  |
|---------|----------------------------------------------------------------------------------------------------|--|--|
| Be care | eful of abnormal conditions.<br>If the checker is used under abnormal conditions, e.g. when the checker is<br>emitting smoke or a strange smell, there is a serious risk of fire or electric shock.<br>If you detect abnormal conditions, immediately turn off the power, unplug the AC<br>adapter from the outlet or disconnect the rechargeable battery pack and contact<br>the vendor from which you bought the product. |  |  |
|         | When object to be measured and peripheral devices are under hot line condition, do not put yourself and the checker closer to high-voltage area while measuring. When approaching high-voltage area, make sure to use insulated gloves or mplement measures for insulation.                                                                                                    |  |  |
|         | When working with machines that are operating, never touch or try to touch any movable or moving part of a machine. Also, do not position yourself or any part of any part of your body in any area where there is risk of being caught by or between machines.                                                                                                    |  |  |
|         | Do not look into a laser light-emitting part.<br>Do not tune a laser to eyes of human or animals.                                                                                                    |  |  |
| 0       | Do not let the children use.                                                                                                    |  |  |
|         | Make sure to remember location of emergency stop button and circuit breaker so that whenever and wherever you can.                                                                                                    |  |  |
|         | Never position yourself or any part of your body inside a machine that is operating, for any reason.                                                                                                    |  |  |
|         | Never perform measurements in unsecured or unstable positions, or with both hands occupied.                                                                                                    |  |  |
|         | Do not perform measurements during thunderstorms.                                                                                                    |  |  |
| Avoid v | water and foreign matter!<br>If any foreign matter (e.g. metal pieces, water, liquid) gets inside the product,<br>mmediately turn off the power switch, remove a battery, and cotact the vendor<br>from which you purchased the checker.                                                                                                    |  |  |
| Do not  | Do not drop the instrument.                                                                                                    |  |  |
| 2       | so that it becomes damaged, please contact the vendor from which you<br>purchased the instrument after turning off the power switch and taking out the<br>battery pack. Ignoring this warning and continuing to use the checker may lead to<br>result in fire or electric shock.                                                                                                    |  |  |
| Do not  | disassemble the instrument.<br>To avoid the risk of fire or injury, do not disassemble or modify the instrument.                                                                                                    |  |  |

# Points to remember when using the instrument

| <b>Caution:</b> Ignoring this caution constitutes improper use of the instrument and presents a risk of causing injury or property damage.                                                                                                    |
|----------------------------------------------------------------------------------------------------|
| Memory protection                                                                                                    |
| Make sure to always back up the data to PC or other data storage media. This is<br>necessary because data on the card may become corrupted or lost due to<br>deterioration or other reasons. Data may also be lost if the checker is damaged<br>or repaired.                                               |
| Storage place                                                                                                    |
| <ul> <li>To avoid the risk of fire or electric shock, do not leave the checker in humid or dusty places.</li> <li>Do not leave the checker in a place where it is exposed to oily smoke or steam, e.g. near a cooking stove or humidifier. Otherwise there is a risk of fire or electric shock.</li> </ul> |
| Do not place the instrument in an unstable place.<br>Do not place the instrument on an unsteady table or on high shelves. If the<br>instrument topples or falls it may cause injury.                                                                                                    |
| Points to remember regarding physical safety, e.g. clothing.                                                                                                    |

Points to remember regarding physical safety, e.g. clothing.
Caution: Ignoring this caution constitutes improper use of the instrument and presents a risk of causing injury or property damage.
If you have long hair, bind it at the back and roll it up, to avoid the risk of hair getting entangled in any moving parts while working with operating machines.
Always wear appropriate safety equipment (helmet, dust-proof goggles, safety shoes, Insulated glove, etc.).
Always wear a helmet when working in places where there are obstacles near head level.
Wear proper safety shoes, with steel toecaps and oil-proof soles.
Do not wear ill-fitting work clothes (especially if very loose). Also, make sure to button up or hook up the sleeves of your work clothes so that they cannot get entangled in any moving machine parts.
Never work with the checker after taking medication with strong side effects, non-prescription drugs or alcohol.

# Cautions on use

Since this checker is a precision device, if it is improperly used or roughly handled, it may become damaged or fail to save data correctly. To ensure proper use of the checker, carefully read and observe the following cautions.

| ●Do not continue using the checker when there is battery completely drained.<br>Data may be lost or corrupted.<br>Replace with a new battery immediately when the battery charge is very low.                                                                                                    |
|----------------------------------------------------------------------------------------------------|
| Do not leave the battery connected when the checker is left unused for a long time.<br>Liquid may leak from the battery.<br>Leaking liquid may damage the checker.                                                                                                    |
| <ul> <li>Use the checker only under the following conditions:</li> <li>Temperature 0°C to +40°C</li> <li>Humidity range 10 to 85% (No condensation)</li> <li>If the checker is used out of this range, it will become damaged.</li> </ul>                                                                                                    |
| <ul> <li>Avoid using the checker in the following places:</li> <li>Otherwise the checker may become damaged.</li> <li>Places where static electricity accumulates</li> <li>Places subject to very high or very low temperatures</li> <li>Places of high humidity</li> <li>Places subject to sudden temperature changes</li> <li>Places with a lot of dust</li> </ul> |
| Do not place the checker in high temperature such as in the car during the daytime in summer.                                                                                                    |
| Do not place any heavy objects on the checker.                                                                                                    |
| ●Do not disassemble the instrument. (Otherwise the checker may be damaged.)                                                                                                    |
| Do not insert or allow foreign matter inside the connector.                                                                                                    |
| Do not spill liquids, including water, over the checker.                                                                                                    |

# Cautions when discarding

When discarding the checker, please comply with the laws or regulations of local government in your country.

# Table of Contents

| Introduction The outline and measurement principle of the instrument | 1  |
|----------------------------------------------------------------------|----|
| Chapter 1 Preparation before use                                     | 2  |
| 1.2 How to set dry battery                                           | 4  |
| 1.3 To turn on and to turn off                                       | 5  |
| 1.4 Initial setting                                                  | 5  |
| Chapter 2 Measurement and operation                                  | 9  |
| 2.1 The method of measurement ·····                                  | 9  |
| 2.2 Button operation                                                 | 10 |
| Chapter 3 Data communications                                        | 13 |
| 3.1 Hardware requirement                                             | 13 |
| 3.2 Installation of a driver ·····                                   | 13 |
| 3.3 The directions for a download sheet (Excel file)                 | 24 |
| Chapter 4 Troubleshooting                                            | 28 |
| Chapter 5 Specification                                              | 30 |
| 5.1 Main part specification                                          | 30 |
| 5.2 Outline drawing                                                  | 31 |
| 5.3 Standard configuration                                           | 31 |
| 5.4 Option article                                                   | 32 |

# Introduction The outline and measurement principle

This instrument measures and memorizes the corona discharge accompanying insulated degradation.

Insulated degradation is told according to the sound pressure state of corona discharge.

If the corona discharge accompanying insulated degradation of AC-power-supply equipment arises, an ultrasonic wave will occur over a broadband.

Since this ultrasonic wave produces strength synchronizing with a power supply phase, if frequency analysis is conducted after detecting detection sound, the double ingredient of power supply frequency will appear strongly.

With this instrument, electric discharge can be detected by detecting the strength of the double ingredient of this power supply frequency, without being subject to the influence of sound other than electric discharge.

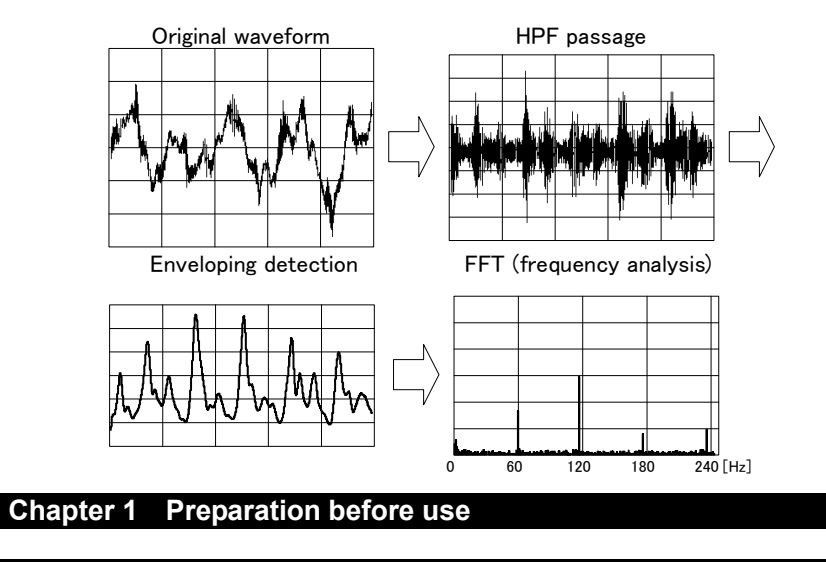

#### ◆ 1.1 Names and functions of parts

♦♦ 1.1.1 Main unit

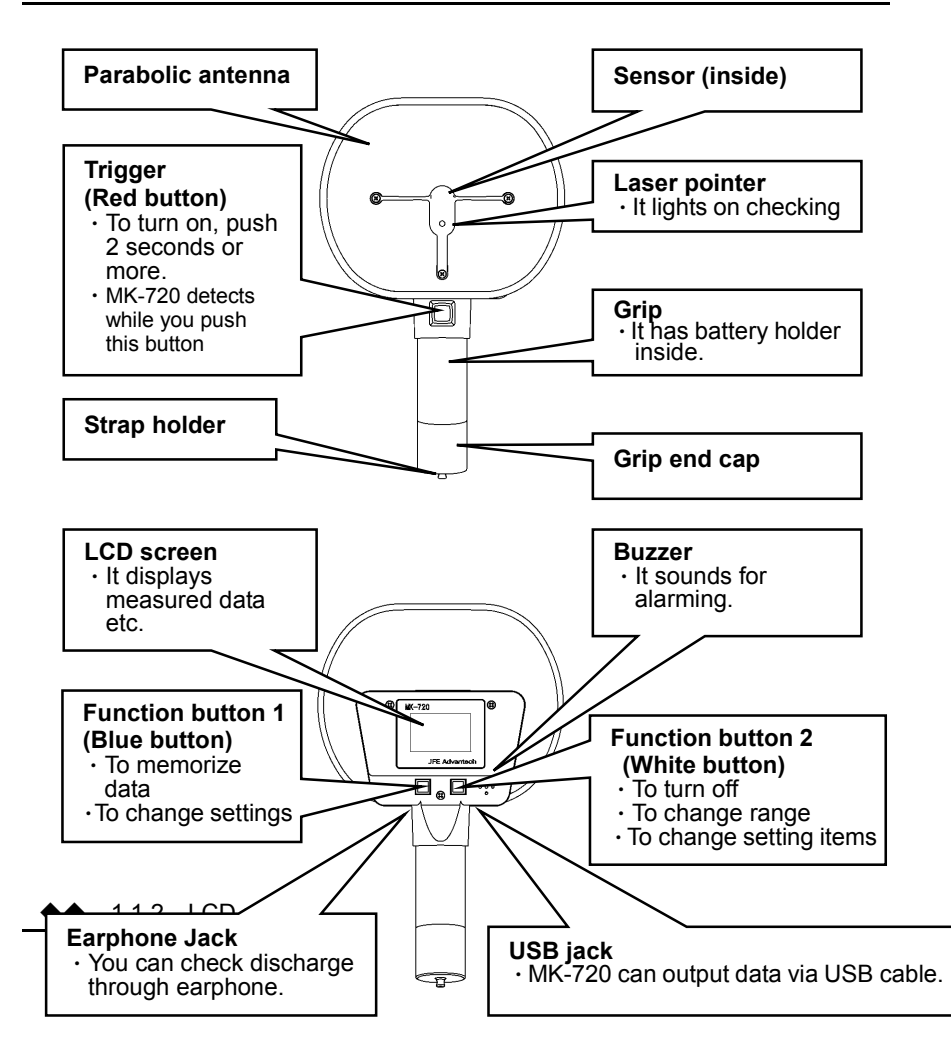

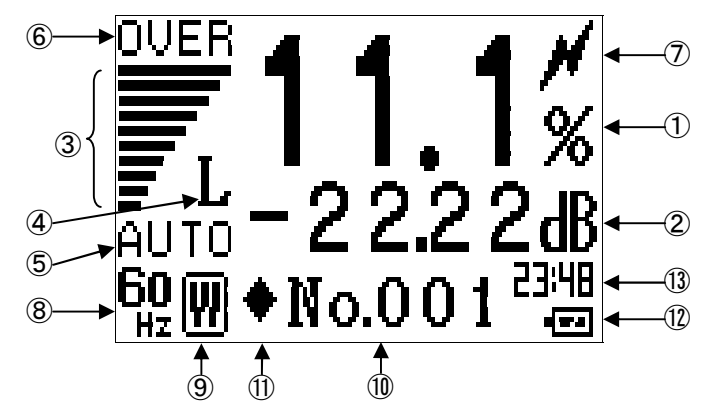

| Nº                  | Displayed item                                                                      |  |  |  |  |
|---------------------|-------------------------------------------------------------------------------------|--|--|--|--|
| $\bigcirc$          | Discharge component rate                                                            |  |  |  |  |
|                     | (Intensity rate of double frequency (of power supply) to total intensity)           |  |  |  |  |
| 2                   | Converted sound pressure of double frequency (of power supply)                      |  |  |  |  |
| 0                   | Level meter(for total ultrasound)                                                   |  |  |  |  |
| 0                   | 10 step display at measuring range(④)                                               |  |  |  |  |
| 4                   | Current measuring range (L, M, H)                                                   |  |  |  |  |
| 5                   | AUTO range indicator(displayed at Auto range setting)                               |  |  |  |  |
| 6                   | Range over indicator(displayed at range excess at measuring range)                  |  |  |  |  |
| $\bigcirc$          | Rate excess of double frequency (from preset alarm level)                           |  |  |  |  |
| 8                   | Frequency of currently measuring power supply                                       |  |  |  |  |
| Type of memory data |                                                                                     |  |  |  |  |
| 9                   | ([L]: Rate of double frequency, Converted rate from ultrasound to sound pressure of |  |  |  |  |
|                     | double frequency, [W]: Waveform, FFT spectrum)                                      |  |  |  |  |
|                     | Index number of data which will be memorized next.                                  |  |  |  |  |
| U                   | (Can be chosen by pushing "L" and "W" button.                                       |  |  |  |  |
|                     | Memory indication (It indicates that there are memorized data at index number       |  |  |  |  |
| U                   | which is currently displayed.)                                                      |  |  |  |  |
|                     | Battery life indicator                                                              |  |  |  |  |
|                     | E Full                                                                              |  |  |  |  |
| (12)                | Low battery                                                                         |  |  |  |  |
|                     | . Almost empty. Please change battery.                                              |  |  |  |  |
| (13)                | Current time (24 hour clock)                                                        |  |  |  |  |
|                     |                                                                                     |  |  |  |  |

What is double frequency?

It means spectrum component of frequency which is twice of power supply frequency (100Hz or 120Hz).

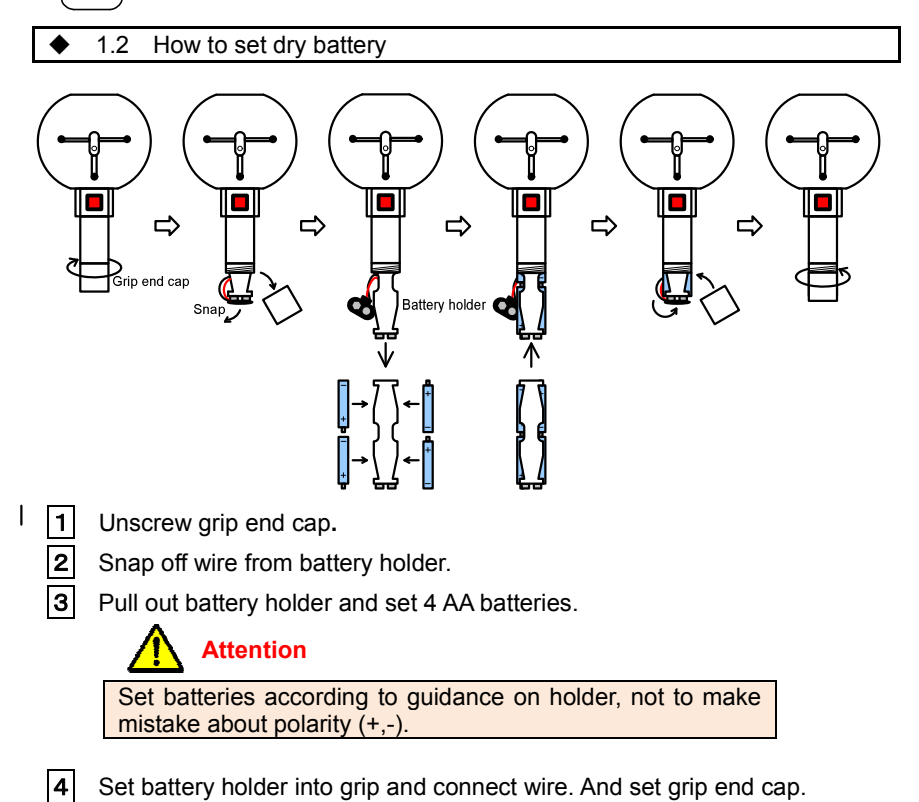

Set battery holder into grip and connect wire. And set grip end cap.

H

# 1.3 To turn on and to turn off

[To turn on at measuring mode]

| Red | Push red button for 2 seconds or more.                                                     |   |
|-----|--------------------------------------------------------------------------------------------|---|
|     | Clock setting screen is displayed in the case inner clock is reset due to low battery etc. |   |
|     |                                                                                            | _ |

#### [To turn on at setting mode]

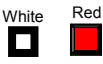

Keep pushing red button and white one until MK-720 turns on.

[To turn off]

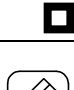

White

Push white button until MK-720 turns off.

MK-720 automatically turns off after non-operation for 5 minutes. (MK-720 does not execute automatic power off when it is connected with PC.)

♦ 1.4 Initial setting

MK-720 requires initial setting before measurement. Turn on MK-720 at setting mode (to make settings).

♦ ● 1.4.1 To turn on at setting mode

Push red button and white one white for 2 seconds or more.

 If your MK-720 is already turned on, please turn off and restart with procedure written in 1.

3 By pushing red button for 2 seconds and more, MK-720 transitions from (any screen of) setting mode to measuring mode.

Setting values which are finally displayed are memorized for this operation.

Setting values which are finally displayed are <u>NOT memorized</u> by turning off by automatic power-off or turning off with pushing white button to a seconds or more.

# ♦♦ 1.4.2 Initial setting

There are 4 items in initial setting.

- Contrast of display
   Alarm level setting
- Frequency of power supply of object · Clock setting

Screen of MK-720 transitions in the order showed below after turning on at setting mode.

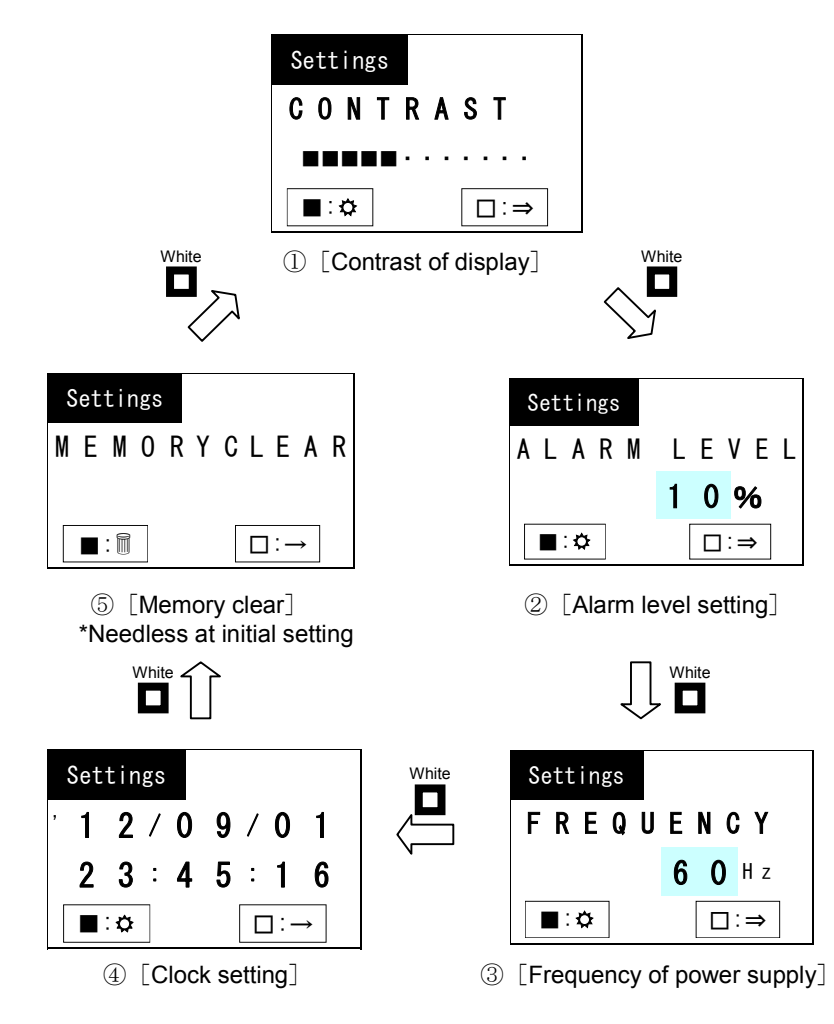

#### 1 Setting of contrast MK-720 displays [Settings CONTRAST] first after turning on at setting mode. It is for adjusting of contrast. Blue Settings You can make dark by pushing blue button (12 steps). CONTRAST After push at darkest setting, screen goes to brightest one. MK-720 is set at current contrast setting by **■**:¢: □∶⇒ White one push of white button. MK-720 transitions to [Alarm level setting]. 2 Alarm level setting White MK-720 displays [Settings ALARM LEVEL] after push of white button turning on at setting mode. It is for setting alarm level. Settings You can set from 0% to 50% ALARM LEVEL After push at 50%, setting value returns to Blue 0%. 10% To cancel alarm, set it 0%. MK-720 is set at current alarm level setting **∎:**≎ □∶⇒ White by one push of white button.

**3** Setting of power supply frequency

MK-720 displays [Settings FREQUENCY] after two push of white button turning on at setting mode.

MK-720 transitions to [Frequency of

| Settings<br>FREQUENCY |               | Set power supply frequency used in operation area. (50Hz or 60Hz)                                            |
|-----------------------|---------------|----------------------------------------------------------------------------------------------------|
| 60 H z<br>■:✿         | Blue<br>White | MK-720 is set at current frequency by one<br>push of white button.<br>MK-720 transitions to "Clock setting". |
|                       |               |                                                                                                    |

power supply].

# 4 Clock setting

MK-720 displays "Settings yy/mm/dd, hh, mm, ss" after **three** push of white button 🗖 after turning on at setting mode

 $<\!$  To set clock of MK-720 $\!>$ 

- 1. Turn on at setting mode.
- 2. Push white button three times to transition to clock setting mode
- 3. Push blue button for 2 seconds or more. Cursor on screen appears after releasing of button.
- 4. Move cursor by pushing white button  $\hfill \Box$  .
- 5. Change values by pushing blue button  $\square$ .
- 6. Move cursor on space for seconds, and push blue button
- 7. Transition to "MEMORY CLEAR" screen, by pushing white button 🗌 .
- (Do not push white button not to make MK-720 turns off,)

8. To transition from "MEMORY CLEAR" screen to "CONTRAST" screen, push white button.

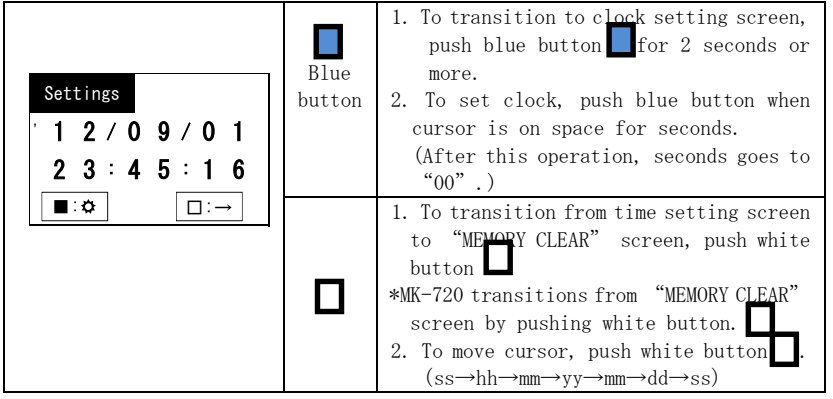

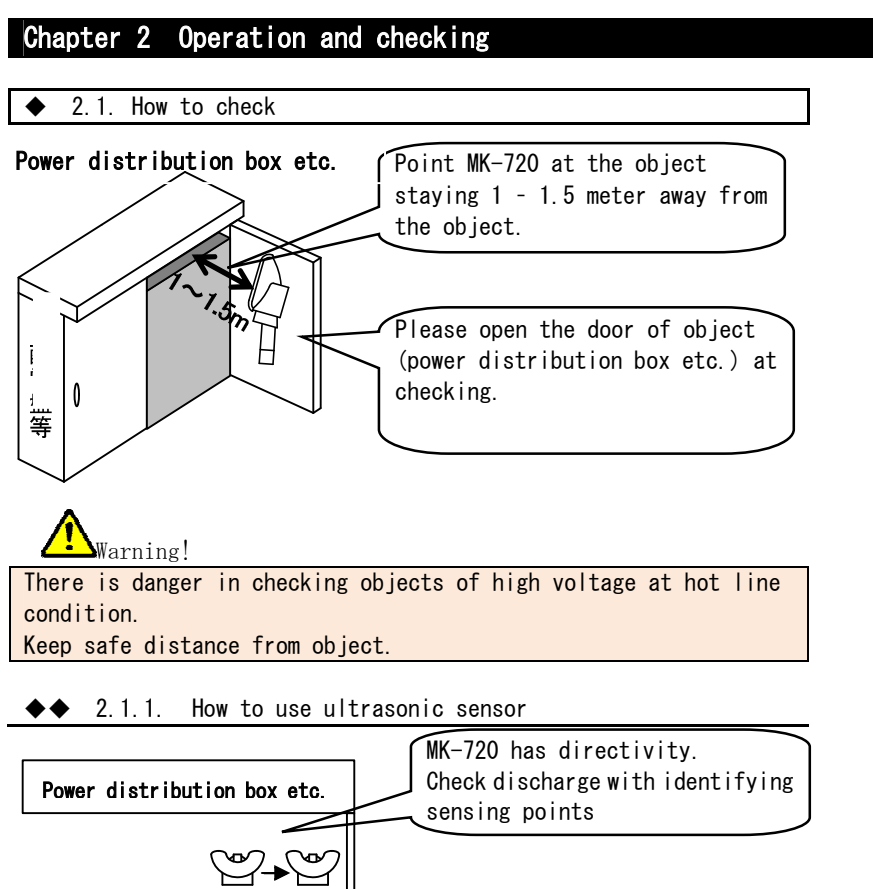

Check for 0.5 second to 1 second on each sensing points.

# ◆◆ 2.1.2. Recommendation of use of earphone

We recommend using earphone while checking to reduce burden of checking. If you hear low sound from earphone, see screen.

 $\bigwedge$  MK-720 automatically turns off after 5 minutes of no operation.

|          | 220                                                                                                    | backing operation by button                                                           |                                                        |  |  |
|----------|----------------------------------------------------------------------------------------------------|---------------------------------------------------------------------------------------|--------------------------------------------------------|--|--|
|          | 2.2 0                                                                                                    |                                                                                       |                                                        |  |  |
| ••       | 2.2                                                                                                    | .1. Sensing                                                                           |                                                        |  |  |
| 1        | Push                                                                                                    | red button.                                                                           |                                                        |  |  |
| 2        | MK-72                                                                                                    | 0 continues checking while you keep pushing red                                       | button.                                                |  |  |
| 3        | After                                                                                                    | vou release red button MK-720 indicates data                                          | you checked last                                       |  |  |
| 4        | MK-72                                                                                                    | 0 start sensing again by second push of red but                                       | ton $\square \square \land \land$                      |  |  |
| 5        | MK-72                                                                                                    | 0 noints sensing area by laser                                                        |                                                        |  |  |
|          | mr( 72                                                                                                    |                                                                                       |                                                        |  |  |
|          | When                                                                                                    | you release red button, 🗖 📥 🗢                                                         |                                                        |  |  |
|          | laser                                                                                                    | pointer stops.                                                                        |                                                        |  |  |
|          |                                                                                                    |                                                                                       |                                                        |  |  |
|          | 22                                                                                                    | 2 Range switching                                                                     | -                                                      |  |  |
| <b>_</b> |                                                                                                    |                                                                                       |                                                        |  |  |
| 1        | You c                                                                                                    | an switch range by pushing white button 🗖 at se                                       | nsing (=while you are pushing red button ).            |  |  |
|          | Rang                                                                                                    | e switching cannot <mark>b</mark> e done while MK-720 is not s                        | sensing.                                               |  |  |
| 2        | Range                                                                                                    | switching order is as follows.                                                        |                                                        |  |  |
|          | AUT0-                                                                                                    | $\rightarrow$ L(low) $\rightarrow$ M(middle) $\rightarrow$ H(high) $\rightarrow$ AUTO |                                                        |  |  |
| 3        | At AU                                                                                                    | TO range setting, MK-720 switches range from L. A                                     | nd if sensed value is high, automatically switch range |  |  |
|          | to M                                                                                                    | , and to L.                                                                           |                                                        |  |  |
|          | At the case that you start checking again after you stopped, MK-720 (at AUTO range setting) start sensing |                                                                                       |                                                        |  |  |
|          | at L                                                                                                    | range.                                                                                |                                                        |  |  |
|          |                                                                                                    |                                                                                       |                                                        |  |  |
| 4        | Range                                                                                                    | setting (AUTO, L, M, H) is kept after turning                                         | off.                                                   |  |  |
|          | MK-72                                                                                                    | O starts sensing at range memorized at previous                                       | sensing.                                               |  |  |
| 5        | 固 In                                                                                                    | the case MK-720 displays "OVER" at fixed range                                        | e setting such as L, M, and H, it means scale-over.    |  |  |
|          | Swit                                                                                                    | ch to higher range.                                                                   |                                                        |  |  |
|          | • L. L                                                                                                    | . 3. HOW LO HIEIHOFIZE GALA                                                           |                                                        |  |  |
| 1        | Data                                                                                                    | is memorized by pushing blue buttor while da                                          | ta is hold at idle state                               |  |  |
|          | Data I                                                                                                    | memorizing cannot be done at sensing state (Wh                                        | ile you push red button                                |  |  |
| 2        | Mavim                                                                                                    | memory volume and memory contents                                                     |                                                        |  |  |
|          | Waxin                                                                                                    |                                                                                       | Maximum                                                |  |  |
|          |                                                                                                    | Convento                                                                              | volume                                                 |  |  |
| F        | [L]                                                                                                    | Double frequency rate, Converted value from of                                        | 500                                                    |  |  |
|          |                                                                                                    | double frequency ultrasound to sound pressure,                                        | records                                                |  |  |
| ⊢        |                                                                                                    | Date of measuring                                                                     | 10 sets                                                |  |  |
|          | ∟vv 」                                                                                                    | spectrum, Top 10 values. Date of measuring                                            | of                                                     |  |  |
|          |                                                                                                    |                                                                                       | record                                                 |  |  |
|          |                                                                                                    | •                                                                                     |                                                        |  |  |

- 3 You can choose L and W by pushing white button at idle state.
- [4] MK-720 stores data under data number which is displayed on screen. Data of L and W is stored under each different number. Data number is automatically issued, and data number increases one by one.
- 5 You can freely change data number. (Only at non-measuring condition.)

1. MK-720 switches into data number changing mode by pushing blue button for 2 seconds or more. Blue button And it will return to normal mode by one <u>mo</u>re pushing of blue DATA INDEX button. [L] No. 0 2 5 2. You can change number which is on cursor. □∶✿ ∎:⊷ 3. MK-720 does not return to normal mode when number you set is out of range. [L] range: 1 - 500 [W] range: 1 -10 1. You can choose digit position by pushing white button. White button

**6** MK-720 indicates "Overwrite?" in the case that MK-720 has data under data number which is currently indicated. By pushing blue button, data is overwritten. By pushing white button, overwriting is suspended

| •   | ◆◆ 2.2.4. Clearing of memorized data |                 |                                                                                       |           |
|-----|--------------------------------------|-----------------|---------------------------------------------------------------------------------------|-----------|
| Cle | earing of memorized dat              | a can be        | e done at setting mode.                                                               |           |
| 1   | Turn on at setting mo                | ode. (Pus       | h red button 📕 and white button 🗖                                                     | )         |
| 2   | Push white button $\square$          | four ti         | mes to transition to "Settings MEMOR                                                  | Y CLEAR". |
|     | Settings<br>M E M O R Y C L E A R    | Blue<br>button  | To clear memory, push blue button.                                                    |           |
|     |                                      | White<br>button | To transition to "Setting CONTRAST"<br>without clearing memory,<br>push white button. |           |

# Chapter 3. Data communication

MK-720 is able to send memorized measuring record to computer via USB cable.

#### ◆ 3.1. System requirements

٠

To utilize data on PC, MK-720 requires environments showed below.

| Item       | Recommended environments                               |  |  |
|------------|--------------------------------------------------------|--|--|
| OS         | Windows XP, Vista, 7                                   |  |  |
| Excel      | Excel2002, 2003, 2007, 2010                            |  |  |
| Computor   | Computer which enables normal operation of Windows and |  |  |
| Computer   | Excel                                                  |  |  |
| Disk drive | CD-ROM drive (for installation only)                   |  |  |

- 3.2. Installation of driver software
- ♦♦ 3.2.1. For Windows Vista<sup>®</sup> and Windows 7<sup>®</sup>
- **1** Set installation disk on disk drive of the computer.
- **2** Connect USB port of computer and that of MK-720 with USB cable.

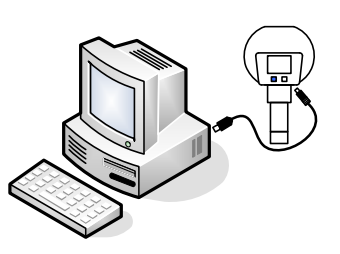

- 3 Turn on MK-720 by pushing red button 📕 for 2 seconds or more.
- [4] Computer may display a display window as showed below, on Windows Vista® Choose "Ask me again later" or "Don't show this message again for this device".

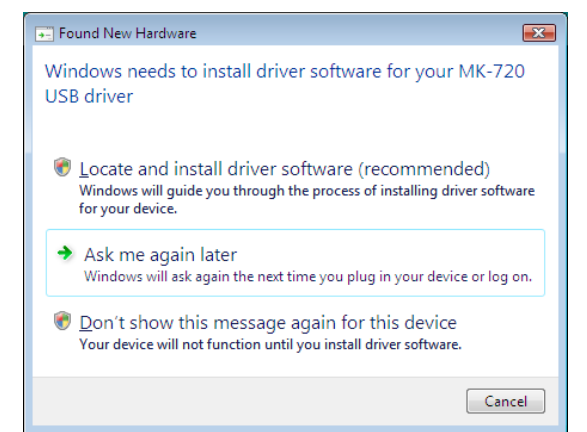

**5** Open [control panel].

6

Click 【Hardware and Sound】.

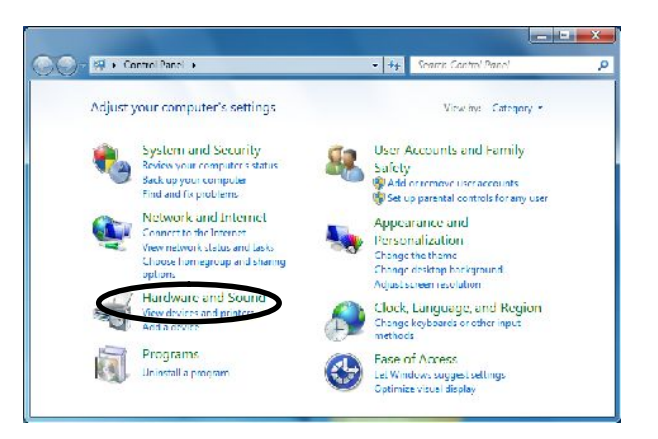

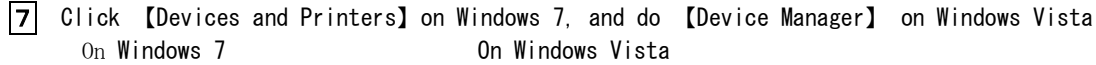

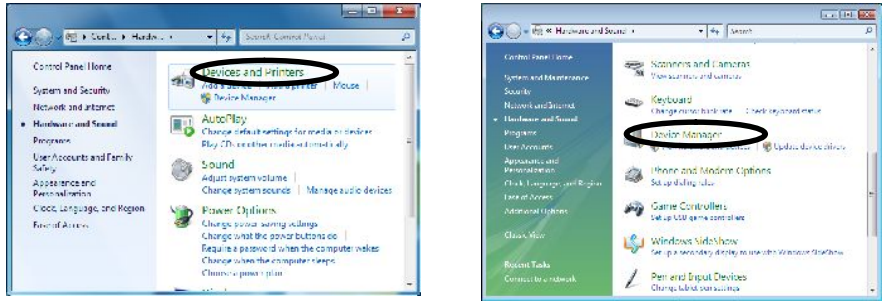

Right click [MK-720 USB driver] in [Other devices] and do
 [Update Drive Software].
 In the case you cannot find [Update Drive Software], please retry after a few seconds later.

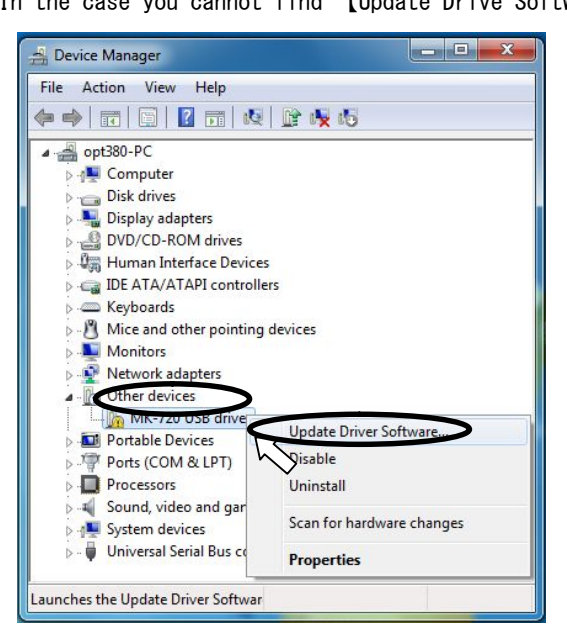

9 Click [Browse my computer for driver software]

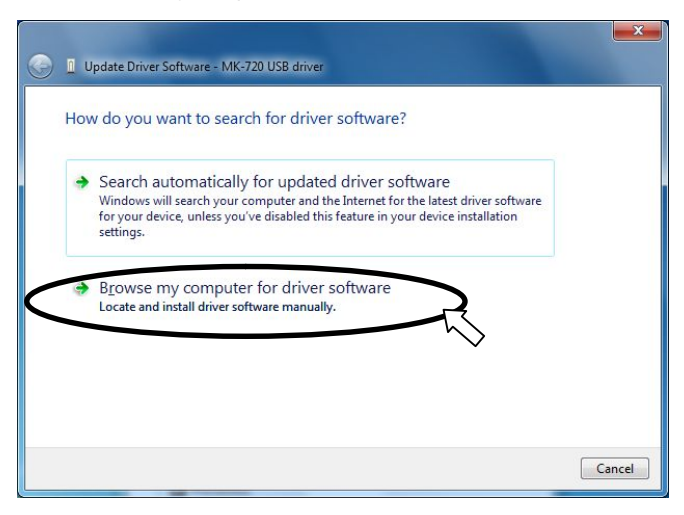

10 Click "Browse" button and choose the folder which has driver software. (Most common choice is "MK-720\_USB\_driver".)

Click "Next" button after selection of folder.

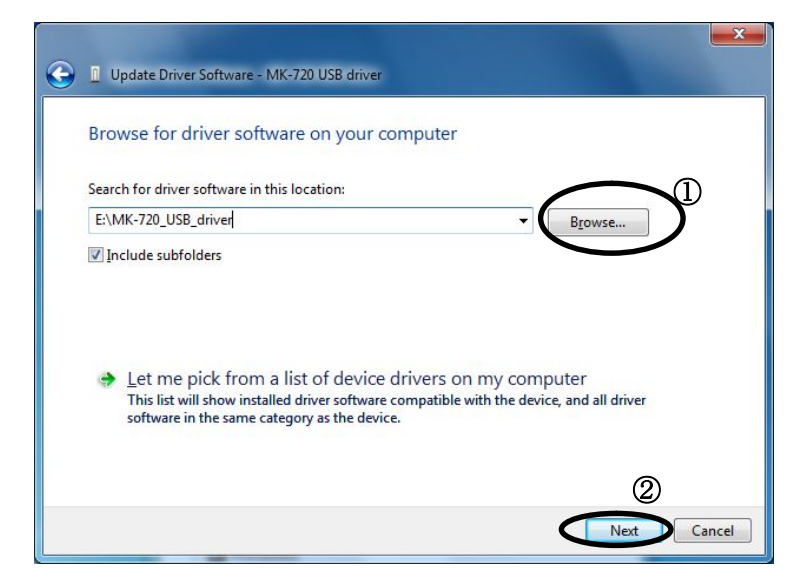

[1] Click [Install this driver software anyway] at the case that security warning window appears.

| Don't install this driver software<br>You should check your manufacturer's website for updated driver software<br>for your device.                                                                          |
|----------------------------------------------------------------------------------------------------|
| Install this driver software anyway<br>Only install thise software blained from your manufacturer's website or<br>disc. Unsigned software from other sources may harm your computer or stee<br>information. |

12 Installation of driver software shall start

Click "Close" button.

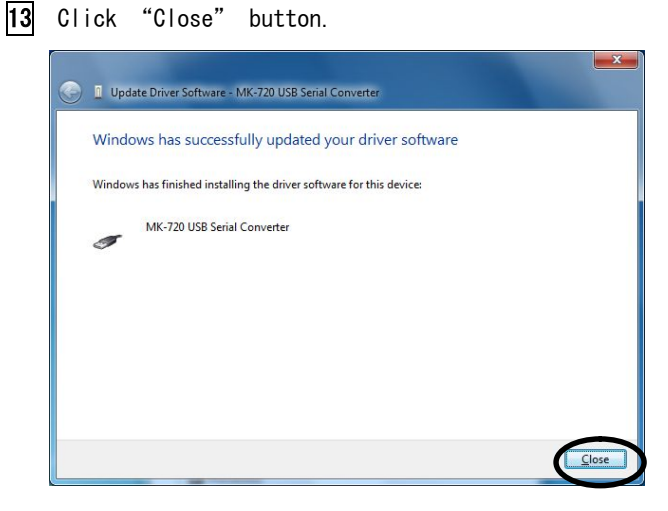

14 Open "Control panel" to install USB serial port.

- 15 Right-click "USB Serial Port" in "Other devices" at "Device Manager", and click "Update driver software".
  - (In the case that you cannot find "Update Driver Software", please retry after a few seconds later.)

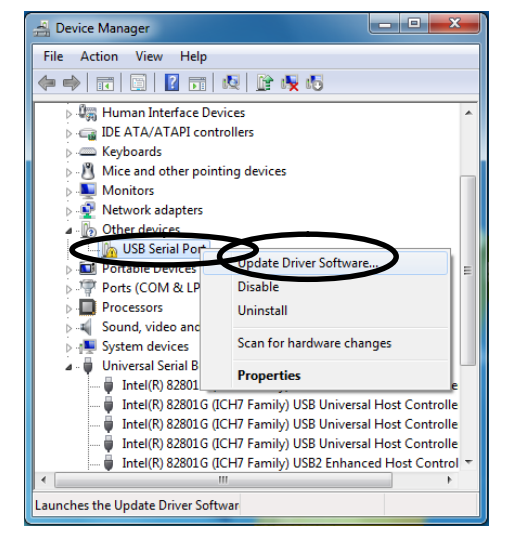

- **16** Install in the same way as procedure showed from **9** to **12**.
- 17 Click "Close" button after completion of driver software installation.

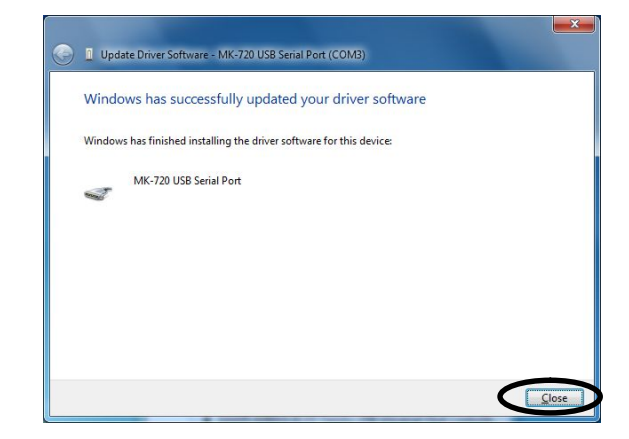

17 Confirm "MK-720 USB Serial Port (COM X) (☆ X is numeric) is added in "Ports(COM & LPT) at "Device Manager". Take note of the number "X". COM number will be required to utilize "Download sheet". This COM number differs by computer by computer.

#### ◆◆ 3.2.1. For Windows XP

- **1** Set installation disk on disk drive of the computer.
- 2 Connect USB port of computer and that of MK-720 with USB cable.

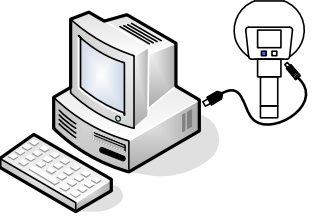

- **3** Turn on MK-720 by pushing red button **b** for 2 seconds or more.
- 4 Computer will display "Found New Hardware Wizard". Choose "Install from a list of specific location [Advanced]" and click "Next".

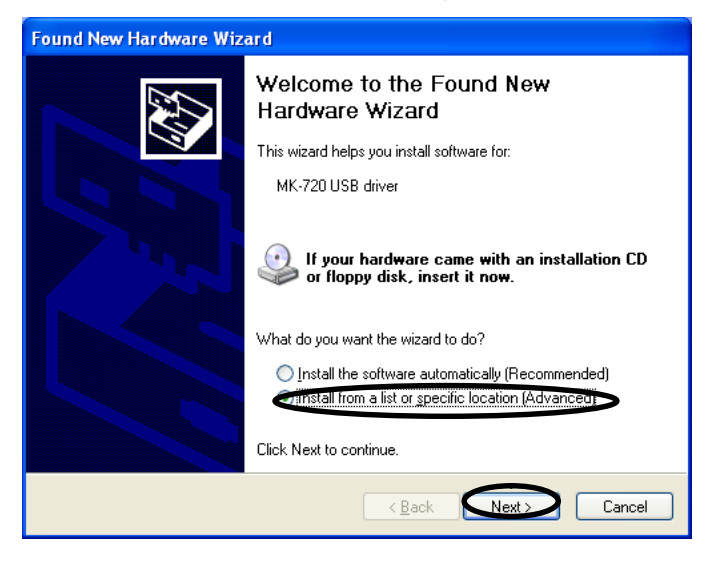

5 Choose "Search for the best driver in these locations." and check on boxes ("Search removable media [floppy, CD-ROM...] and "Include the location in the search: ).

 ${\tt Click}$  "Browse" button and choose the folder which has driver software. (Most common choice is "MK-720\_USB\_driver".)

Click "Next" button after selection of folder.

| Found New Hardware Wizard                                                                                                    |
|----------------------------------------------------------------------------------------------------|
| Please choose your search and installation options.                                                                                                    |
| ● Search for the best driver in these locations.                                                                                                    |
| Use the check boxes below to limit or expand the default search, which includes local<br>paths and removable media. The best driver found will be installed.   |
| Search removable media (floppy, CD-ROM)                                                                                                    |
| ✓ Include this location in the search:                                                                                                    |
| E:\MK-720_USB_driver                                                                                                    |
| O Don't search. I will choose the driver to install.                                                                                                    |
| Choose this option to select the device driver from a list. Windows does not guarantee that<br>the driver you choose will be the best match for your hardware. |
|                                                                                                    |
| < <u>B</u> ack <u>N</u> ext > Cancel                                                                                                    |

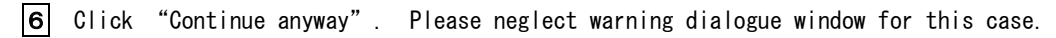

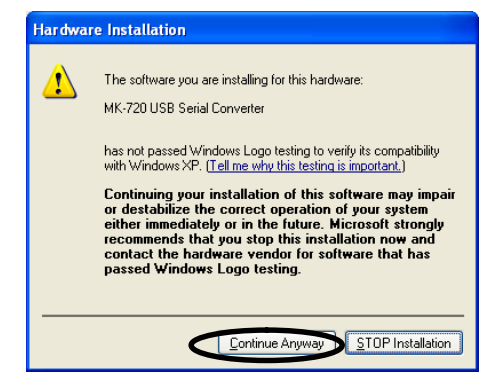

- **7** Installation of driver software shall start.
- 8 Click "Finish" button after completion of driver software installation.

| Found New Hardware Wizard |                                   |  |  |  |
|---------------------------|-----------------------------------|--|--|--|
|                           | Click Einish to close the withard |  |  |  |
|                           |                                   |  |  |  |
|                           |                                   |  |  |  |

9 "Found New Hardware Wizard" shall be displayed after clicking of "Finish" in step 8. Choose "Install from a list of specific location [Advanced]" and click "Next".

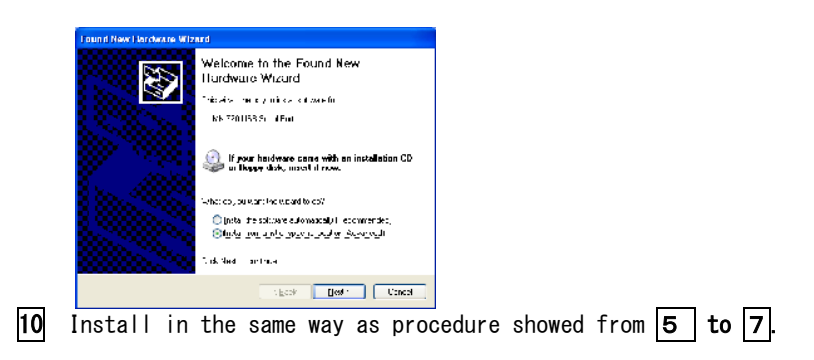

[11] Click "Close" button after completion of driver software installation.

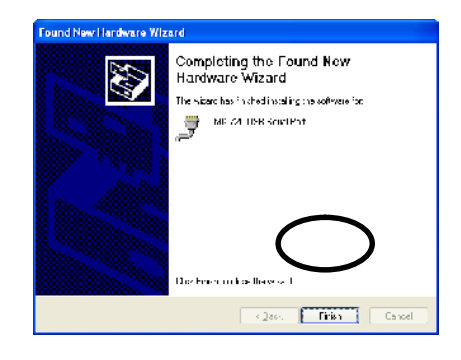

12 Open "Control Panel".

13 Click "Performance and Maintenance" 。

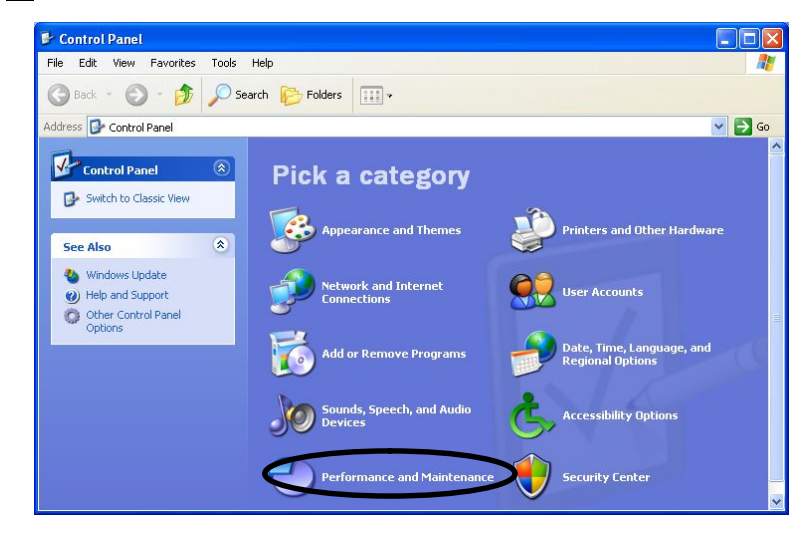

 $\overline{\mathbb{N}}$ 

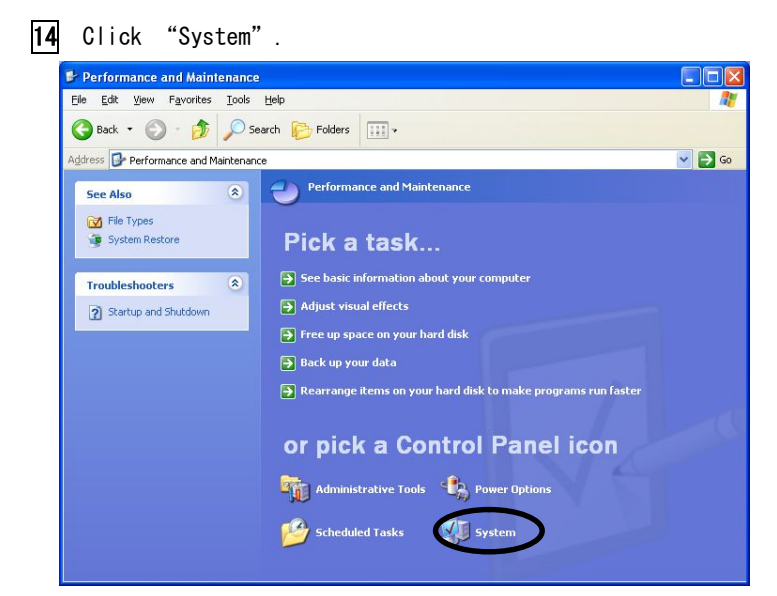

"System properties" dialogue box will open. Click "Hardware" tab and do "Device manager".

| System Prop                                                                                                    | erties                                           |                                                  |                                                                    | ? 🛛                                     |
|----------------------------------------------------------------------------------------------------|--------------------------------------------------|--------------------------------------------------|--------------------------------------------------------------------|-----------------------------------------|
| System                                                                                                    | Restore                                          | Autom                                            | Remote                                                             |                                         |
| General                                                                                                    | Compu                                            | uter Name                                        | Hardware                                                           | Advanced                                |
| Device Ma                                                                                                    | anager                                           |                                                  |                                                                    |                                         |
| Ŕ                                                                                                    | The Device M<br>on your compu<br>properties of a | anager lists al<br>uter. Use the D<br>ny device. | the hardware devic<br>Vevice Manager to c                          | es installed<br>change the              |
|                                                                                                    |                                                  | Ċ                                                | <u>D</u> evice M                                                   | lanager                                 |
| Drivers                                                                                                    |                                                  |                                                  |                                                                    |                                         |
|                                                                                                    | Driver Signing<br>compatible wit<br>how Windows  | lets you make<br>h Windows, W<br>connects to \   | sure that installed o<br>/indows Update lets<br>Vindows Update for | frivers are<br>: you set up<br>drivers. |
| (                                                                                                    | Driver §                                         | Bigning                                          | <u>W</u> indows                                                    | Update                                  |
| Hardware                                                                                                    | Profiles                                         |                                                  |                                                                    |                                         |
| Reference and the second second secon | Hardware prof<br>different hardw                 | iles provide a<br>vare configural                | way for you to set uj<br>tions.                                    | p and store                             |
|                                                                                                    |                                                  |                                                  | Hardware                                                           | Profiles                                |
| ·                                                                                                    |                                                  |                                                  | Cance                                                              |                                         |

16 Confirm "MK-720 USB Serial Port (COM X) (☆ X is numeric) is added in "Ports(COM & LPT) at "Device Manager". Take note of the number "X". COM number will be required to utilize "Download sheet". This COM number differs by computer by computer.

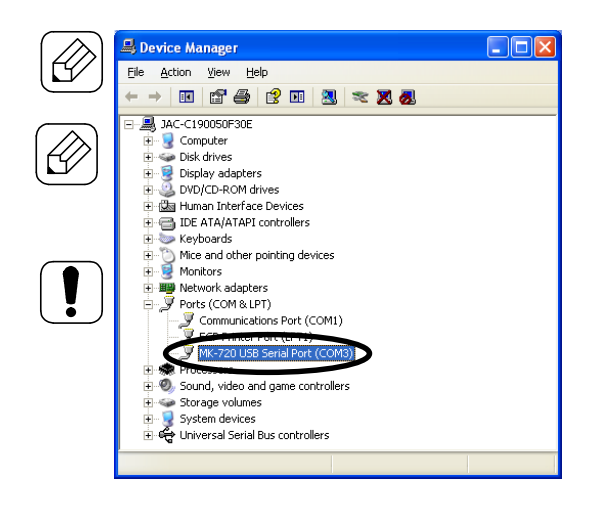

# 3.2. How to use download sheet (Excel files)

**1** Open "MK-720 data download sheet".

MK-720 requires Microsoft Excel version Excel 2002, 2003, 2007, and 2010. at use of Excel software.

"MK-720 data download sheet.xls" file is stored in CD included in standard configuration of MK-720. Please utilize after downloading to your computer.

Macro function should be enabled to use "MK-720 data download sheet". See page 28 to check details.

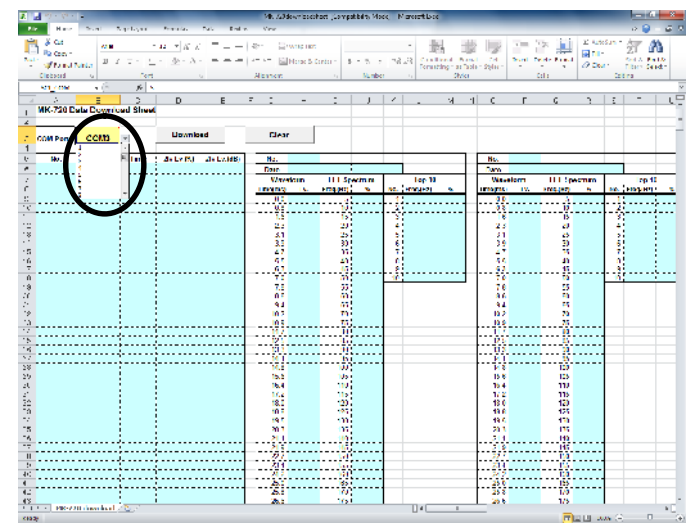

## 2 Set COM number (which is noted at installation of driver software) on USB serial port of download sheet.

**3** Connect USB port of computer and that of MK-720 with USB cable.

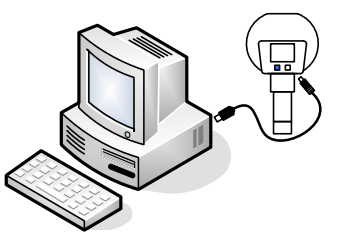

■ Turn on MK-720 by pushing red button ■ for 2 seconds or more. MK-720 will automatically display "USB DOWNLOAD".

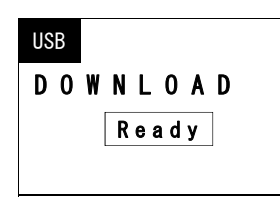

5 Click "Download" button on "Download sheet". Downloading shall start.

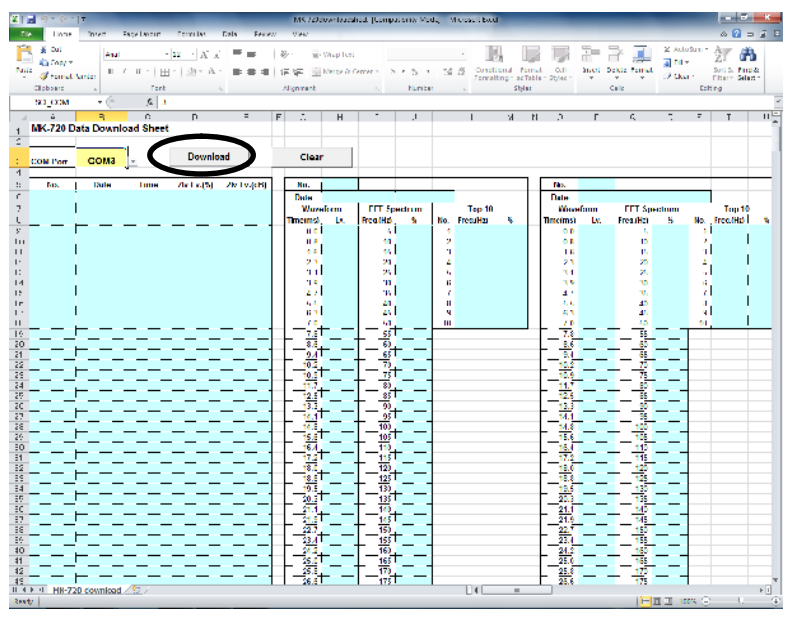

# 6 To clear currently displayed data, click "Clear" button.

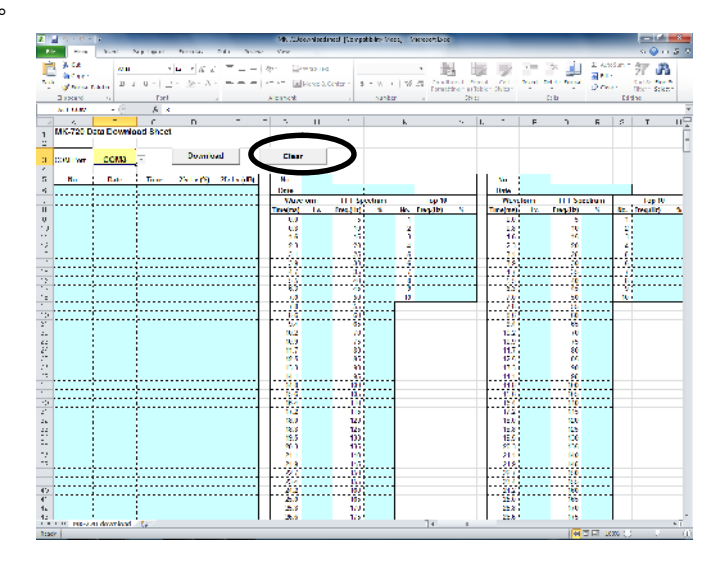

# 7 To store downloaded data, save datasheet with naming.

Data stored in MK-720 is not cleared by downloading. To clear data in MK-720, do in procedure written in page 12.)

#### To enable macro function

Computer may display warning about macro function at opening downloading sheet (Excel file). Set macro or contents enable for this case.

(1) For Excel2007 and Excel2010

Click "Enable content" button on yellow bar on the top of display.

| [     ]     [     ]     ]     [     ]     ]                                                       | - 1) · (1 ·  | ≂          | _              | _                   | _           |     | MK-720    | downloadsh | eet [Con | npatibility N | lode] - M |
|---------------------------------------------------------------------------------------------------|--------------|------------|----------------|---------------------|-------------|-----|-----------|------------|----------|---------------|-----------|
| Fil                                                                                               | e Home       | Insert F   | Page Layout    | Formulas            | Data Revie  | w   | View      |            |          |               |           |
| Ê                                                                                                 | Cut          | Arial      | Ŧ              | 12 * A A            | - = = =     | 70  | -         | Wrap Text  |          |               |           |
| Past                                                                                              | e 🍼 Format F | Painter B  | <u>u</u> -   🖽 | -   <u>&gt;</u> - A |             | 140 | 「 「 」     | Merge & Co | nter -   | \$ • %        | , .00     |
|                                                                                                   | Clipboard    | Tai .      | Font           |                     |             |     | Alignment |            |          | Num           | ber       |
| Security Warning Some active content has been disabled. Click for more details     Enable Content |              |            |                |                     |             |     |           |            |          |               |           |
|                                                                                                   | A            | в          | С              | D                   | E           | F   | G         | Н          | Ι        | J             | K         |
| 1                                                                                                 | MK-720 D     | ata Downic | ad Sheet       |                     |             |     |           |            |          |               |           |
| 2                                                                                                 |              |            |                |                     |             |     |           |            |          |               |           |
| 3                                                                                                 | COM Port     | СОМЗ       |                | Downlo              | ad          |     | Clea      | r          |          |               |           |
| 4                                                                                                 |              |            |                |                     |             |     |           |            |          |               |           |
| 5                                                                                                 | No.          | Date       | Time           | 2fv Lv.(%)          | 2fv Lv.(dB) |     | No.       |            |          |               |           |
| 6                                                                                                 |              |            |                |                     |             |     | Date      |            |          |               |           |
| 7                                                                                                 |              |            | 1              |                     | I           |     | 10/       | - f        | CCT.     | C             |           |

(2) (2) For Excel2003

Click "Enable Macros" button on security warning window as showed below.

| 2 | Security Warning                                                     |
|---|----------------------------------------------------------------------|
| 1 | "F:\MK-720downloadsheet.xls" contains macros.                        |
|   |                                                                      |
|   |                                                                      |
|   | Manuan ana ana ang ing ing ang ing ing ing ing ing ing ing ing ing i |
| i | macros are legitimate, you might lose some functionality.            |
|   | $\sim$                                                               |
|   | Disable Macros More Info                                             |

In the case "Download" button or "Clear" button is effective without being displayed security warning window, proceed filing.

If "Download" button or "Clear" button is NOT effective and security warning window is NOT displayed, security level is set at very high class. Set security level to enable macro according to guidance of Excel 2003.

# Chapter 4 Troubleshooting

Check this list first for the cases which are to be considered as malfunctions.

If any case which is not in this list occurs, or if the case it is not recovered even after countermeasure shown here, contact the agent from which you purchased. In the case you had purchased from us directly, please send email to us.

<Tokyo@jfe-advantech.co.jp>

Please kindly let us know the model name, type number, and symptoms at contacting us.

| Symptoms                                                                            | Possible causes                                       | Countermeasure                                                                                                    | Refer<br>page xx. |
|-------------------------------------------------------------------------------------|-------------------------------------------------------|----------------------------------------------------------------------------------------------------|-------------------|
| Mk-720 cannot be powered                                                            | Battery setting is incorrect.                         | Check if the battery is inserted correctly.                                                                                                    | P. 2              |
| up.                                                                                 | Batteries drained.                                    | Renew batteries.                                                                                                    | P. 2              |
|                                                                                     | Battery setting is incorrect.                         | Check if the battery is inserted correctly.                                                                                                    | P. 2              |
| Screen does not display.                                                            | Batteries drained.                                    | Renew batteries.                                                                                                    | P. 2              |
|                                                                                     | Contrast setting is not appropriate.                  | Set again at contrast adjustment window in setting mode.                                                                                                    | P. 3              |
|                                                                                     | MK-720 is not pointed<br>toward correct<br>direction. | MK-720 has directivity.<br>Please point MK-720 toward correct direction.                                                                                                  | P. 4              |
| Double frequency<br>component rate and/or<br>sound pressure is seemed<br>too small. | Sound does not leak from distributing box etc.        | MK-720 is an instrument which catches sound. So it cannot<br>catch discharge from facilities which do not allow sound<br>leaking.                                         | P. 4              |
|                                                                                     | Measuring range setting is not correct.               | MK-720 may be not able to detect discharge at the case of<br>measuring in H range for small sound.<br>Choose appropriate range such as L or M.                            | Р. 5              |
|                                                                                     | Earphone is not<br>connected properly.                | Connect earphone code correctly.                                                                                                    | _                 |
| Sound is not audible from<br>an earphone                                            | Earphone is out of order.                             | Check earphone. (ex. connect earphone with other device such as radio.)                                                                                                   | _                 |
|                                                                                     | The sound is too small.                               | There may be a case that MK-720 catch ultrasound but sound<br>from earphone is very small.<br>Please check your MK-720 using reference oscillator etc.                    | _                 |
|                                                                                     | USB cable is not connected properly.                  | Connect USB cable correctly.                                                                                                    | _                 |
| Communication with                                                                  | Driver software is not installed.                     | Install driver software.                                                                                                    | Р. 6              |
| computer is impossible.                                                             | COM port number is incorrect.                         | To enable communication between MK-720 and computer, COM<br>port number (indicated by computer) must be set on<br>datasheet.<br>Set correct COM port number on datasheet. | Р. 9              |

# Chapter 5 Specification

# • 5.1. Hardware Specifications

|                                   | Sensor type                         | Piezoelectric type                                                    |  |  |
|-----------------------------------|-------------------------------------|-----------------------------------------------------------------------|--|--|
|                                   | Sensing center frequency            | 40kHz                                                                 |  |  |
| T                                 | Detection sensitivity               | -63±3dB (@30cm, As sensor)                                            |  |  |
| Imputting part                    | Directivity                         | ±8                                                                    |  |  |
|                                   | T                                   | Semiconductor laser diode                                             |  |  |
|                                   | Laser pointer                       | 1Mw (Class 2 JIS C 6802 and IEC 6825-1), Wavelength 650nm             |  |  |
|                                   | Sampling frequency                  | 1280Hz                                                                |  |  |
|                                   | Number of sample data               | 256 points                                                            |  |  |
|                                   | Frequency range                     | 500Hz                                                                 |  |  |
| Measuring part                    | Resolution                          | By 5Hz                                                                |  |  |
|                                   | A/D conversion                      | 16bit                                                                 |  |  |
|                                   | Dynamic range                       | 65dB and over                                                         |  |  |
|                                   | Window                              | Rectangular                                                           |  |  |
|                                   | Display                             | STN liquid crystal display (128×64 dots)                              |  |  |
|                                   | Contents                            | Discharge component rate                                              |  |  |
| Outputting part                   |                                     | Converted value in acoustic pressure                                  |  |  |
| outputting part                   | Output                              | Buzzer (for alarming),                                                |  |  |
|                                   |                                     | Earphone jack (Signal output terminal, 3.5mm OD mini jack)            |  |  |
|                                   |                                     | USB port for data output (USB mini B port)                            |  |  |
| Data storage                      | Discharge component rate,           | Converted value in acoustic pressure (Maximum 500 records),           |  |  |
| Data Storage                      | 10 sets of waveform of er           | nveloped ultrasound, FFT spectrums, and top 10 data                   |  |  |
| 0.1                               |                                     | AA Alkaline dry battery X 4                                           |  |  |
| Uther                             | Power source                        | •Automatic power off after no operation for 5 minutes and low battery |  |  |
| specifications                    |                                     | (under 4.2V)                                                          |  |  |
|                                   | Power consumption                   | 1.2W                                                                  |  |  |
|                                   | Battery life                        | Continuous 8 hours (at 0°C to 50°C)                                   |  |  |
|                                   | Operating temperature /<br>humidity | 0 - 40°C, 10 - 85% (No condensation)                                  |  |  |
| Storage temperature /<br>humidity |                                     | -10 - 50°C, 10 - 85% (No condensation)                                |  |  |
|                                   | Dimensions                          | W 174 × H 268 × D 98 (mm)                                             |  |  |
|                                   | Mass                                | Approx. 400g                                                          |  |  |
|                                   |                                     | (batteries are NOT included)                                          |  |  |

◆ 5.2. Outside view

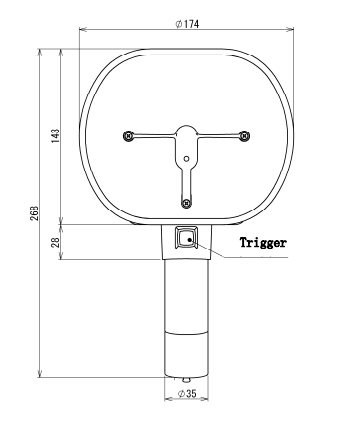

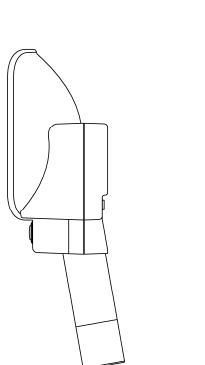

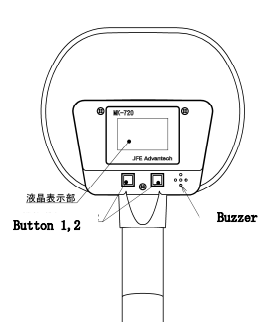

T

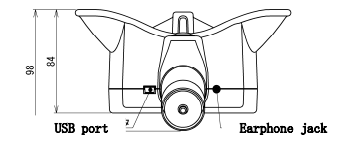

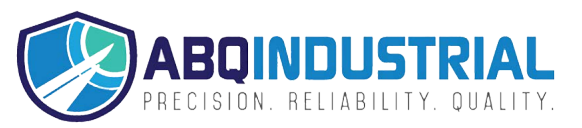

| ◆ 5.3. Standard configuration       |               |        |  |  |
|-------------------------------------|---------------|--------|--|--|
|                                     |               | 1      |  |  |
| Corona discharge checker            | MK-720        | 1 unit |  |  |
| AA Alkaline dry battery             | LR6AG         | 4 ea.  |  |  |
| USB cable                           | KU-SLAMB510BK | 1 ea.  |  |  |
| Communication software<br>(in 1 CD) | MK-9804       | 1 ea.  |  |  |
| Earphone                            | ME-L82        | 1 ea.  |  |  |
| Strap                               |               | 1 ea.  |  |  |
| Instruction manual                  |               | 1 ea.  |  |  |

# ◆ 5.4. Option

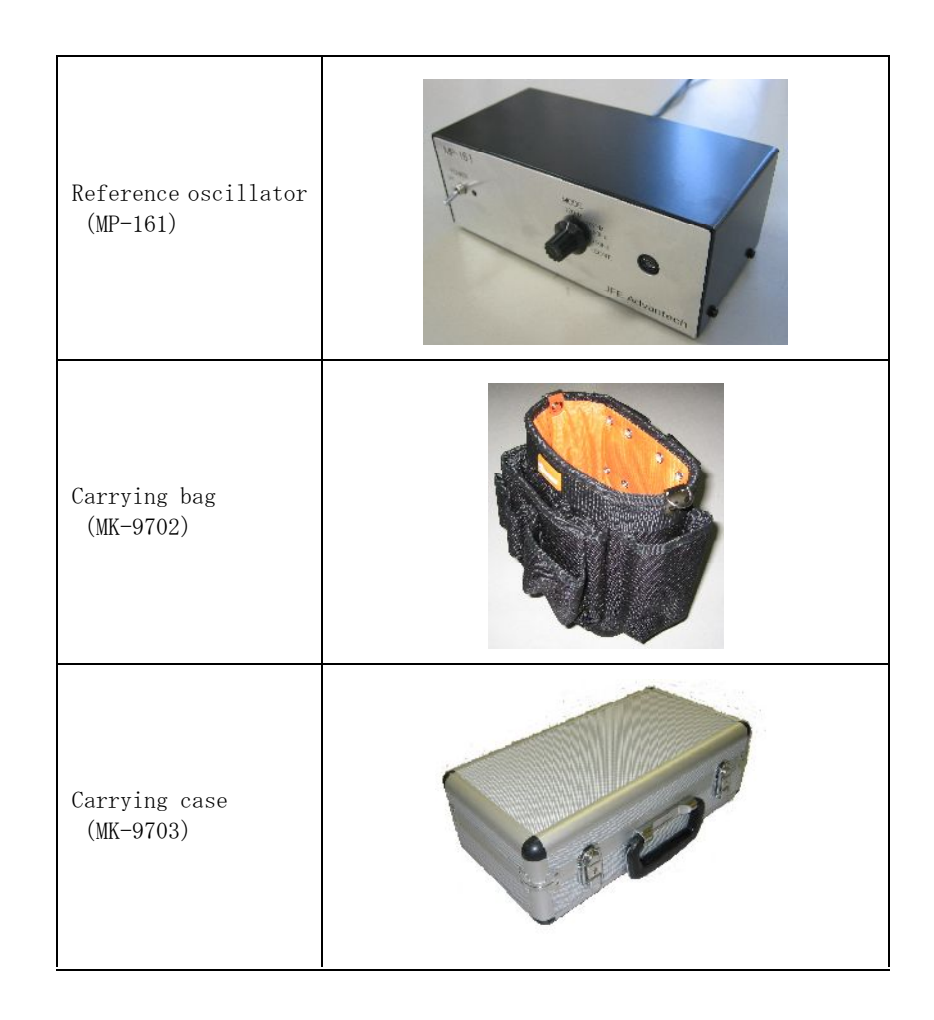

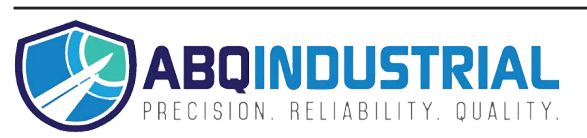